## 转专业报名手册

 1、登录办事大厅(http://ehall.seu.edu.cn/new/index.html),搜索框填写"转专业管理", 进入转专业管理。

| ← 搜索         |                         | 家都大学                 | 首页                     | 服务    | 工作        | 0 1            |
|--------------|-------------------------|----------------------|------------------------|-------|-----------|----------------|
| Q 转专业        | <ul> <li>问伯牙</li> </ul> |                      |                        |       |           |                |
| 服务           |                         |                      |                        | _     | 心衣至       | N. Contraction |
| 转专业管理        | * ×                     |                      |                        | H. A. | 1902 · 南京 |                |
| 办事指南         |                         | 暂无待办任务,休息一下吧~        |                        |       |           |                |
| 本科生如何办理转专业证明 |                         | 快捷入口                 |                        |       |           |                |
|              |                         | 😨 网上评教应用             |                        |       |           |                |
|              |                         | 最近使用                 |                        |       |           |                |
|              |                         | 600<br>转专业管理<br>数学系统 | 3<br>学业指导线上预约<br>80%服务 |       | 本科评教      | 本科生国际交流学习管理系统  |

2、在右侧可申请转专业批次中,在申请开放时间内,点击"申请"按钮 (每个学生只能申请一 个转专业批次)。

|                           | iéπ                        |                     | ● 学生只能申请            | 一个時春登起次1 ×          |                      |                                                | 4初-7生 | ar 🗸 🕅 |
|---------------------------|----------------------------|---------------------|---------------------|---------------------|----------------------|------------------------------------------------|-------|--------|
|                           | *1-6                       | 姓名:                 |                     | 学号:                 |                      | 11.91:                                         |       |        |
|                           |                            | <b>政治回绕</b> 群众      |                     | Rife:               | 汉族                   | 生活中心                                           | -     |        |
| والد الترو من في          |                            | NET SUP             | ERCHONE             | 业件号:                | 3-                   | TEKS:                                          |       |        |
|                           |                            | 712200              |                     | 甲級:                 | 2023級                | DALSA:                                         |       |        |
|                           | 九起期在校                      | CAR:                | Hestingeray         | 专业方向:               |                      | 班级:                                            |       |        |
|                           |                            |                     |                     |                     | /                    | 1000                                           |       |        |
| [条数据 [清空搜索]               |                            |                     |                     | 2条数据[请空搜索]          |                      |                                                |       |        |
| 授作                        | 批次名称                       | 学生申请开始时间            | \$ 学生中请结束时间 \$      | 操作                  | 中遺脱系                 | \$                                             | 中请专业  | ÷      |
| 申请   具体安排   查若            | 2023-2024学年2023级学业因难生转专业批次 | 2024-02-27 16:00:00 | 2024-03-12 16:00:00 | <b>3年6日   1839日</b> | 01-建筑学院              | 风巖田林                                           |       |        |
|                           |                            |                     |                     |                     |                      |                                                |       |        |
|                           |                            |                     |                     |                     |                      |                                                |       |        |
| ксуЯ                      | 1-2805882 8581 Bon 1       |                     | 卷页 10 ▼             | КХУЛ                | 1-280582 2 8581 BM 1 |                                                | 電気: 1 | 0      |
| K < > >」                  | 1-2005#2 05#1 Ban 1        |                     | 考5: 10 ×            | K < > 3             | 1280882 8581 BM 1    | 咨询方式                                           | 電気 1  | 0      |
| K 〈 〉 X<br>转专业细则<br>Indes | 12005572 05551 Jon 1       |                     | 御坊 10 v             | к с у у             | 1-2-85882 8581 848 1 | 咨询方式<br>Natification Annua<br>数学处<br>。 sources | 45 1  | •      |

注: 本批次只能申请一个专业,提交后如果需要更换申请的专业,在报名时间范围之内可撤销("撤销"在首页)并重新申请

|        |                 |             |            |        |                         |          |      |      | 日申请を   | No mil  | #=dk      | 14101020      |  |
|--------|-----------------|-------------|------------|--------|-------------------------|----------|------|------|--------|---------|-----------|---------------|--|
| 民族:    | 请远择             |             |            | *      |                         |          |      |      | AEA104 | 196.0x  | 410       | -5 ILIRITE    |  |
| 1912:  | 请选择             |             |            | Ŧ      |                         |          |      |      | 1      | 10-物理学院 | 101-应用物理学 | 10-面试,10-款理基础 |  |
|        | 说明              | 院系 🗍        | 专业 (       |        | 已申请人数                   | ÷        |      | 招收名额 | î      |         |           |               |  |
| $\sim$ |                 | 10-物理学院     | 101-应用物    | 0      |                         |          | 10   |      |        |         |           |               |  |
|        |                 | 10-物理学院     | 103-物理学    | 0      |                         |          | 10   |      |        |         |           |               |  |
|        |                 | 13-人文学院     | 133-旅游管理   | 0      |                         |          | 10   |      |        |         |           |               |  |
|        |                 | 13-人文学院     | 132-社会学    | 0      |                         |          | 10   |      |        |         |           |               |  |
|        |                 | 13-人文学院     | 131-政治学    | 0      |                         |          | 10   |      |        |         |           |               |  |
|        |                 | 13-人文学院     | 134-汉语音    | 0      |                         |          | 10   |      |        |         |           |               |  |
|        |                 | 13-人文学院     | 136-哲学     | 0      |                         |          | 10   |      |        |         |           |               |  |
|        |                 | 17-外国语学院    | 171-英语     | 0      |                         |          | 10   |      |        |         |           |               |  |
|        |                 | 17-外国语学院    | 172-日语     | 0      |                         |          | 10   |      |        |         |           |               |  |
| 4      |                 |             |            |        |                         |          |      |      |        |         |           |               |  |
| 本批次只   | 副申请一个专 <u>」</u> | 1, 提交后心果需要更 | B換申請的专业, 石 | 授名时前范围 | 52内可能纳( <sup>-</sup> 撤纳 | · 在首页) # | 重新申请 |      |        |         |           |               |  |

提交申请时需要填上联系方式

| 转专                 | 业申请 【               | 草稿                     |                        |                        |                          | 已申请专业      |         |
|--------------------|---------------------|------------------------|------------------------|------------------------|--------------------------|------------|---------|
| 院系:                | 请选择                 |                        |                        |                        |                          | 志愿 院系      | 专业      |
| ∉业:                | 请选择                 |                        | ~                      |                        |                          | 1 01-建筑学院  | 011-建筑学 |
|                    | 说明                  | 院系 💂                   | €乖 ≑                   | 已申请人数                  | 预计转入人数                   |            |         |
| ~                  |                     | 01-建筑学院                | 011-建筑学                | 0                      | 12                       |            |         |
| ・<br>「<br>、<br>本批次 | < >>>><br>只能申请一个专业。 | 1-1 总记录数 1<br>提文后如果需要更 | 急贡数 1 新特。<br>換申请的专业,在新 | 1<br>经时间范围之内可能除("能快"在首 | 联系方式<br>• 联系方式<br>13 518 | ×<br>補定 取勝 |         |
|                    |                     |                        |                        |                        | 提交申诉                     | 事 取消       |         |

4、申请成功后,可以在报名时间内点击"撤销"及时撤回修改

| 来和大学转专      | 业                     |                       | ◎ 申謝               | \$交成功! ×      |                    |       | 本研究生用、                  |   |
|-------------|-----------------------|-----------------------|--------------------|---------------|--------------------|-------|-------------------------|---|
|             |                       |                       |                    |               |                    |       |                         |   |
|             |                       | X±25                  | 25HUP±-            | 75.<br>D#-    | 01520134           | 1953年 | 93                      |   |
|             |                       | 50141095-             | 尼民自份证              | 证件是           | 121220222222242244 | 学馆状态  | 正常                      |   |
|             |                       | 学生美别                  | 840 403 b) ML      | 年级:           | 2022级              | 院系:   | 01-建筑学院                 |   |
|             | t) to 348 在校          | ENK-                  | 015-风景园林           | 专业方向:         |                    | 班级:   |                         |   |
|             |                       |                       | V A                | 2条数据 [通空推案]   |                    |       |                         |   |
| 操作          | 批次名称 👙                | 学生申请开始时间              | 学生申请结束时间           | 操作            | 申请院系               | 申请专业  | <ol> <li>总域語</li> </ol> | ¢ |
| (本)目はない()目前 | 2022-2023学年2022级转专业批次 | 2023-05-03 11:05:00 2 | 023-05-13 17:05:00 | 详惯 1886 01-建1 | 成学院 建的             | 17    |                         |   |
|             |                       |                       |                    |               |                    |       |                         |   |
|             |                       |                       |                    |               |                    |       |                         |   |

5、点击"详情"可以查看转专业进程,鼠标放在流程中已完成上可以查看审核意见。具体进程请关注学院及教务处通知。

| 東南大学<br>学生転544日    | <b>转专业</b>                     |                              |                                        |               |      |                     |          |       |     | 本研-学生组 ▼ |
|--------------------|--------------------------------|------------------------------|----------------------------------------|---------------|------|---------------------|----------|-------|-----|----------|
| 专业申请               |                                |                              |                                        |               |      |                     |          |       |     |          |
| 1                  | 机械工程 (1777)<br>中请她系: 02-机械工程学统 |                              | 转专业考试课程 07-高等                          | 戰政学, 02-面武    | Ŀ    | 次更新时间: 2023-12-24 2 | 23:10:30 |       |     |          |
| 0-                 | 2                              | 3                            |                                        |               |      |                     | 8        |       | 0   |          |
| 学生网上申请             | 转出跳系审核                         | 待公布可参加学生<br>考试名单(转入院<br>系审核) | 考核安排见数务处<br>主页通知。网址:<br>jwc.seu.edu.cn | 转专业考试成结录<br>入 | 学生复核 | 招收单位录取              | 数学院长审核   | 教务处审核 | 分班  | 转专业完成    |
| Baat               | Bank                           | 进行中                          | 未开始                                    | 未开始           | 未开始  | 未开始                 | 未开始      | 未开始   | 未开始 | 未开始      |
| 反名条件说明:<br>录取条件说明: |                                |                              |                                        |               |      |                     |          |       |     |          |